現在、お客様のパソコンをウィルスに感染させ、インターネットバンキングの I D や暗証番号 等を不正に取得のうえ、インターネットバンキングに不正にログオンして、お客様の口座から預 金を引き出す被害が全国の金融機関で発生しています。

このような不正に預金が引き出される被害を防止するため、当金庫では、下記のとおり、ワン タイムパスワードの取扱いを開始いたします。

記

- 取扱開始日
   平成28年2月22日(月)
- 2. ワンタイムパスワードとは

ワンタイムパスワードは、利用時に都度変更される1度限りのパスワードです。ワンタイム パスワードは、ワンタイムパスワード生成機(以下、「トークン」という。)に表示されます。

- 対象となる取引 都度振込・マルチペイメント取引
- 4. ワンタイムパスワード概要
- (1) トークンの取得

| 項目   | ソフトウェアトークン     | ハードウェアトークン             |
|------|----------------|------------------------|
| 利用方法 | スマートフォン端末にアプリ  | 当信用金庫まで所定の届出をお願いい      |
|      | をダウンロードしてください。 | たします。届出を受領後、ハードウェ      |
|      |                | アトークンを送付いたします。         |
|      |                |                        |
| 利用料金 | 月額利用料金:0円      | 新規 (マスタ ID1 つにつき1台):0円 |
|      |                | 追加:1000 円(税抜)/個        |
|      |                | 月額利用料金:0円              |
| 追加費用 | なし             | 紛失・破損・電池切れ等による再発行      |
|      |                | :1000 円(税抜)円/個         |

(2) トークンの利用単位

お客様の運用に合わせて以下のような利用単位にすることができます。

- ・1つのトークンを管理者と利用者(承認者、一般者)で利用する。
- ・1つのトークンを複数の利用者(承認者、一般者)で共有して利用する。
- ・1つのトークンを1利用者に割り当てて利用する。

- 5. ワンタイムパスワードの登録方法
- (1) 事前準備
  - ●ソフトウェアトークンでご利用になる場合

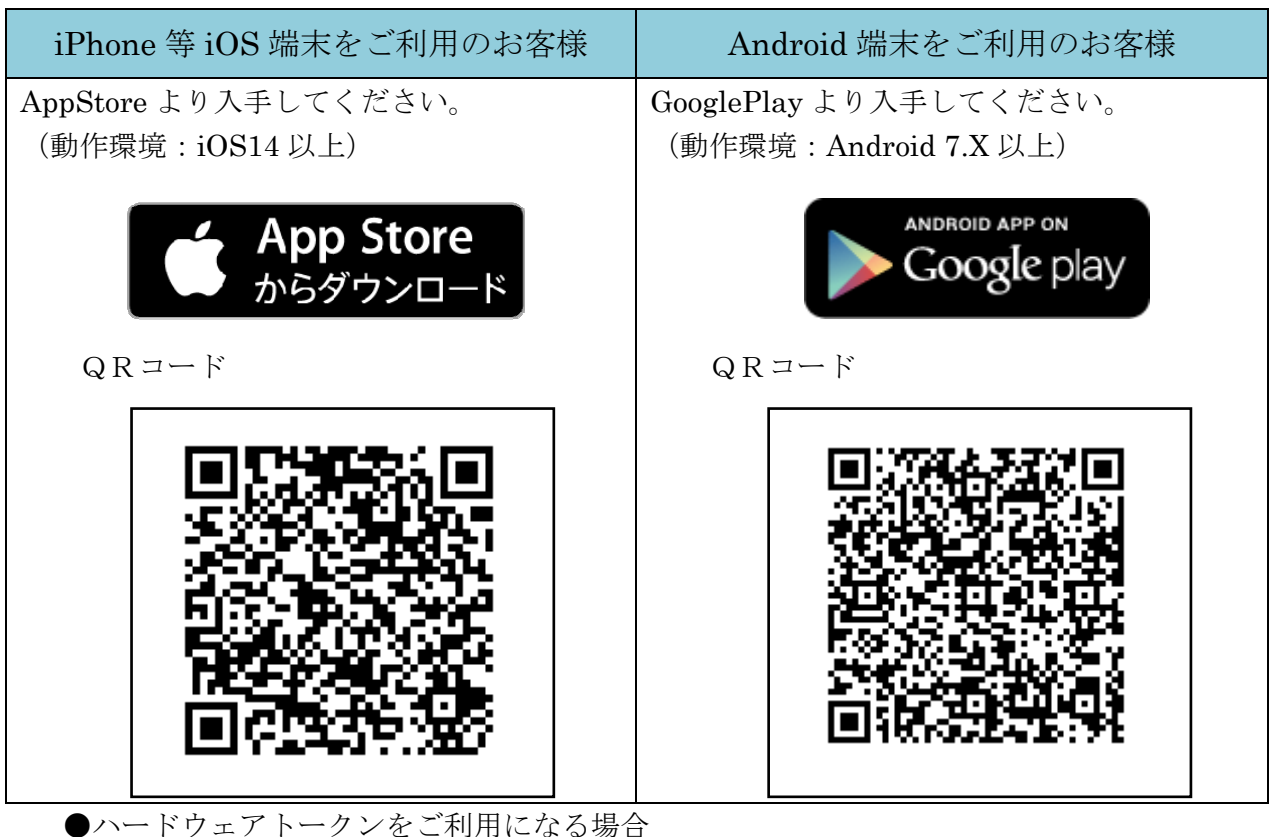

Dハードウェアトークンをこ利用になる場合 ハードウェアトークンを申し込み、準備してください。

- (2) 管理者が行う作業 <管理者のワンタイムパスパスワードの登録>
  - イ.管理機能ご利用メニュー「ワンタイムパスワード認証情報管理」をクリックします。

| 33         金庫 5 4 1 0 信用金庫         確認用5410 WEB-FB                                                                              |                                |  |  |  |  |
|----------------------------------------------------------------------------------------------------|--------------------------------|--|--|--|--|
| ようこそ M54 1000 20025 様 2016/01/13 10:12 ログイン(前回 2016/01/13 09:47) ログアウト                                                         |                                |  |  |  |  |
| メイン 振込・口座振替 手数料照会 契約情報登録                                                                                                    | ·照会 明細情報登録·照会 管理機能             |  |  |  |  |
| <ul> <li>         ・IDメンテナンス → IDロック解除 → カレンダー管理 → 利用履歴照会 → WEB-FB取引停止     </li> <li>         ・ワンタイムパスワード認証情報管理     </li> </ul> |                                |  |  |  |  |
| ご利用メニュー                                                                                                    |                                |  |  |  |  |
| → IDメンテナンス → IDロック解除                                                                                                    |                                |  |  |  |  |
| 登録されている利用者の削除や詳細編集、新規の利用者の登録 お客様ID単位でIDのロックやその解除を行うことができます。<br>ができます。<br>また、パスワードの変更や利用会社の変更が可能です。                             |                                |  |  |  |  |
| →カレンダー管理 →利用履歴照会                                                                                                    |                                |  |  |  |  |
| 会社コードごとにメモ情報を作成し、管理することができます。お客様ID単位にWEBサービスの操作履歴を照会できます。                                                                      |                                |  |  |  |  |
| →WEB-FE取引停止 →ワンタイムパスワード認証情報管理                                                                                                  |                                |  |  |  |  |
| WEB-FBの取引停止を行うことができます。                                                                                                    | ワンタイムバスワード認証情報の利用登録、設定変更ができます。 |  |  |  |  |

ロ.「利用形態設定」をクリックします。

| 3         金庫 5 4 1 0 信用金庫         確認用5410 WEB-FB                                            |  |  |  |  |
|---------------------------------------------------------------------------------------------|--|--|--|--|
| ようこそ M54 1000 2002 5 様 2016/01/13 10:12 ログイン(前回 2016/01/13 09:47) ログアウト                     |  |  |  |  |
| メイン   振込・口座振替   手数料照会   契約情報登録・照会   明細情報登録・照会   管理機能   300000000000000000000000000000000000 |  |  |  |  |
| → IDメンテナンス → IDロック解除 → カレンダー管理 → 利用履歴照会 → WEB-FB取引停止<br>→ ワンタイムバスワード認証情報管理                  |  |  |  |  |
| ホーム>管理機能>ワンタイムパスワード認証情報管理<br>フンタイムパスワード認証情報<br>> ワンタイムパスワード認証情報                             |  |  |  |  |
| ワンタイムバスワード認証を利用開始する場合は「利用形態設定」を実施してください。                                                    |  |  |  |  |
| ワンタイムパスワード認証の利用形態の設定を行います 利用形態設定                                                            |  |  |  |  |
|                                                                                             |  |  |  |  |
| 戻る                                                                                          |  |  |  |  |
| 本Webサイト上における各コンテンツは、著作権によって保護されています。                                                        |  |  |  |  |

- ハ. ワンタイムパスワード利用形態を選択し、「次へ」をクリックします。
  - ⇒「管理者、利用者が異なるトークンを利用する」を選択した場合、ニヘ
  - ⇒「管理者、利用者が同じトークンを利用する」を選択した場合、ホヘ

| 3 金庫 5 4 1 0 信用金庫 |                                                                                         | 確認用5410 WEB-FB                                                                |  |  |
|-------------------|-----------------------------------------------------------------------------------------|-------------------------------------------------------------------------------|--|--|
|                   | ようこそ M54 1000 2002 5 様 2016/01/13 10:12 ログイン (前回 20                                     | ワンタイムパスワードの登録方法を選択しま                                                          |  |  |
|                   | メイン   振込・口座振替   手数料照会   契約情報号<br>→ IDメンテナンス → IDロック解除 → カレンダー管理 →<br>→ ワンタイムパスワード認証情報管理 | す。<br>「管理者、利用者が異なるトークンを利用す<br>る」を選択すると、お客様 I Dごとにトーク                          |  |  |
|                   | ワンタイムパスワード利用形態設定<br>ワンタイムパスワードの利用形態を選択してください。                                           | ンの登録ができます。<br>「管理者、利用者が同じトークンを利用する」<br>を選択すると、全お客様 I D に対し一台のト<br>ークンを登録できます。 |  |  |
|                   | 利用形態                                                                                    |                                                                               |  |  |
|                   | 現利用形態     -       新利用形態     ● 管理者、利用者:       ● 管理者、利用者:     ● 管理者、利用者:                  | が異なるトークンを利用する。<br>が同じトークンを利用する。                                               |  |  |
|                   | 上記のF                                                                                    | 内容で更新します<br>次へ                                                                |  |  |

- ニ.管理者に登録するトークンIDとワンタイムパスワード、承認用パスワード(お客様の 設定によっては都度振込送信確認用パスワードの場合もあります)を入力し、「確定」を クリックします。
  - ⇒「へ.登録完了画面」へ

| 3 金庫 5 4 1 0 信用金                           | 庫                               | 確認用5410 WEB-FE                                                            | 3                             |   |
|--------------------------------------------|---------------------------------|---------------------------------------------------------------------------|-------------------------------|---|
| ようこそ M54 1000 20025 様 2016/01/13           | 10:12 ログイン (前回 2016/01/13 09:4  | 17) ログアウト                                                                 | H                             |   |
| メイン│振込・口座振替│手数料                            | 照会│契約情報登録・照会│                   | 明細情報登録・照会 管理機能                                                            | *                             |   |
| ・ワンタイムバスワード認証情報管                           | 理<br>理                          |                                                                           |                               |   |
| ワンタイムパスワード情報<br>ご利用を開始するワンタイムパスワードの        | >ワンタイム<br>登録<br>20登録を行います。      | ホーム > 管理機能 > ワンタイムパスワー<br>パスワード認証情報 > ワンタイムパスワー<br>> ワンタイムパス<br>> ワンタイムパス | ド認証情報管理<br>ド利用形態設定<br>ワード情報登録 |   |
| トーケンロ、ワンタイムパスワードと承認                        | 制パスワードを入力し、「確定ボタン」 <sup>5</sup> | を押下してください。                                                                |                               |   |
| 現利用形態                                      | -                               |                                                                           |                               |   |
| 新利用形態                                      | 管理者、利用者が異なるトークノオ                |                                                                           |                               |   |
| 利用者情報                                      |                                 | 登録するトークンの                                                                 | 「トークン I<br>両に表示され             |   |
| お客样ID                                      | M54100020025                    | フリンタイトパフ                                                                  |                               |   |
| 利用者名                                       | M54100020025                    | コージンタイムハス                                                                 | リード] を八                       |   |
| 利用権限                                       | 管理者                             | 力します。                                                                     |                               |   |
| トーケンID                                     | -                               |                                                                           |                               |   |
| 登録状況                                       | 未登録                             |                                                                           |                               |   |
| トーケンID<br>ワンタイムパスワード                       | トークンに表示されている数字が形を               | 入力してください。(30秒毎に数字が変更さ                                                     | http://                       | - |
| Symantec.<br>Validation &<br>ID Protection |                                 |                                                                           | スマートフォンの場合                    | = |
| 承認用パスワード入力<br>承認用パスワードは、画面に表示されてい          | いる桁目の値をそれぞれ必ず入力して               | CKEal 10                                                                  | しんきんワンタイムパスワード                |   |
| 承認用バスワード1 承認用バスワードの左から7桁目を入力してください。        |                                 |                                                                           |                               |   |
| \                                          | 上記の内容で確定しま                      |                                                                           | XXXXXX                        | J |
| 戻る                                         | <u>ж</u> и                      | ebサイト上に対ける各コンテンツは、薬作権によ                                                   | SKTS XXXXXXXX                 | ) |
|                                            | 40. YA                          |                                                                           |                               |   |

- ホ.登録するトークンIDとワンタイムパスワード、承認用パスワード(お客様の設定によっては都度振込送信確認用パスワードの場合もあります)を入力し、「確定」をクリックします。
  - ⇒「へ.登録完了画面」へ

| 3 金庫 5 4 1 0 信用 4                          | 全庫                                 | 確認用5410 WEB-FB                                                               |                               |  |  |
|--------------------------------------------|------------------------------------|------------------------------------------------------------------------------|-------------------------------|--|--|
| ようこそ M54 1000 20025 様 2016/01/13           | 10:12 ログイン (前回 2016/01/1:          | 3 09:47) ログアウト                                                               | H                             |  |  |
| メイン 振込・口座振替 手数料                            | I照会│契約情報登録·照会                      | 会」明細情報登録・照会 管理機能                                                             | 100                           |  |  |
| →IDメンテナンス →IDロック解除<br>→ワンタイムバスワード認証情報管     | → <u>カレンダー管理</u> → <u>利用履</u><br>理 | 歷照会 →WEB-FB取引停止                                                              |                               |  |  |
| ワンタイムパスワード情報                               | >ワン:<br>2登録                        | ホーム > 管理機能 > ワンタイムパスワード<br>タイムパスワード認証情報 > ワンタイムパスワード<br>> <b>ワンタイムパス</b> ワード | 「認証情報管理<br>「利用形態設定<br>フード情報登録 |  |  |
| ご利用を開始するワンタイムパスワード<br>トークンDL、ワンタイムパスワードと承認 | の登録を行います。<br>用バスワードを入力し、「確定ボ       | タン」を押下してください。                                                                |                               |  |  |
| 利用形態                                       |                                    |                                                                              |                               |  |  |
| 現利用形態                                      | -                                  |                                                                              |                               |  |  |
| 新利用形態                                      | 管理者、利用者が同じトーグ                      | ノを使用する。                                                                      |                               |  |  |
| 利用者情報                                      |                                    |                                                                              |                               |  |  |
| お客様ID                                      | 共通トークン                             |                                                                              |                               |  |  |
| 利用者名                                       | -                                  |                                                                              |                               |  |  |
| 利用権限                                       | - /                                | 登録するトークンの「ト                                                                  | トークン I                        |  |  |
| トークンID                                     | -                                  | D」とトークンの画面に                                                                  | こ表示され                         |  |  |
| 登録状況                                       | 未登録                                | る「ワンタイムパスワー                                                                  | -ド」を入                         |  |  |
| 登録トークン情報                                   |                                    | 力します。                                                                        |                               |  |  |
| トークンID                                     |                                    |                                                                              |                               |  |  |
| ワンタイムパスワード                                 | トークンに表示されている数字                     | 6桁を入力してください。(30秒毎に数字が変更され                                                    | 1ます。)                         |  |  |
| Symantec_<br>Validation &<br>ID Protection |                                    |                                                                              | スマートフォンの場合                    |  |  |
| - ID Protection                            |                                    | (<br>Fac                                                                     | ? ≡                           |  |  |
| 承認用パスワード入力<br>承認用パスワードは、画面に表示されてい          | いる桁目の値をそれぞれ必ず入;                    | カしてください。                                                                     | しんきんワンタイムパスワード                |  |  |
| 承認用パスワード1 承認用パス                            | ワードの <b>左から5桁目</b> を入力して           |                                                                              | 30                            |  |  |
| 承認用バスワード2 承認用バスワードの左から3桁目を入力してください。        |                                    |                                                                              |                               |  |  |
| ×                                          | XXXXXX                             |                                                                              |                               |  |  |
|                                            | 上記の内容で確定                           | 記します                                                                         |                               |  |  |
| 戻る                                         |                                    |                                                                              | SKTS XXXXXXXX                 |  |  |
|                                            |                                    | 本Webサイト上における各コンテンツは、著作権によ                                                    |                               |  |  |

へ.登録完了画面

登録完了画面が表示され、トークンの登録が完了します。以降、都度振込の振込内容確 認画面でワンタイムパスワードの入力が必要になります。

- ⇒利用形態に「管理者、利用者が異なるトークンを利用する」を選択し、他のお客様 I D にトークンを登録する場合は、「(3)管理者が行う作業 <承認者、一般者のワンタイ ムパスワードの登録>」へ
- ⇒上記以外の場合は、「(4) 振込内容確認画面の変更」へ

| 3 金庫 5 4 1 0 信用金庫                                  |                                                  | 確認用5410 WEB-FB                                            |                                          |  |  |
|----------------------------------------------------|--------------------------------------------------|-----------------------------------------------------------|------------------------------------------|--|--|
| ようこそ <b>M54 1000 20025</b> 様 2016/01/13 15:03      | ログイン (前回 2016/01/13 10:21)                       | ログアウト                                                     | +                                        |  |  |
| メイン 振込・口座振替 手数料照会                                  | <b>会│契約情報登録・照会 │明</b> 緒                          | 曲情報登録·照会 管理機能                                             | The second                               |  |  |
| → <u>IDメンテナンス</u> →IDロック解除→カレ<br>→ワンタイムバスワード認証情報管理 | シダー管理 → <u>利用履歴照会</u>                            | ▶ <u>WEB-FB取引停止</u>                                       |                                          |  |  |
| 登録完了                                               |                                                  |                                                           |                                          |  |  |
| 利用形態の設定、およびトーケンの登録が完了しました。                         |                                                  |                                                           |                                          |  |  |
| トーケンの登録は再ロヴィン後有効となります。                             |                                                  |                                                           |                                          |  |  |
| ワンタイムパスワード認証情報管理へ戻るには、「ワンタイムパスワード認証情報管理」を押してください。  |                                                  |                                                           |                                          |  |  |
| ワンタイムバスワード認証情報管理                                   |                                                  |                                                           |                                          |  |  |
|                                                    | 本Webサ-                                           | 仆上における各コンテンツは、著作権によって住                                    | 果護されています。                                |  |  |
|                                                    | ワンタイムパスワー<br>用者が異なるトーク<br>引き続き利用者のト<br>イムパスワード認証 | ド利用形態設定で、「管3<br>ンを利用する」を選択し<br>ークンを登録するため、<br>情報管理】をクリックし | 理者、利<br>た場合、<br>【ワンタ<br><sub>ン</sub> ます。 |  |  |

- (3) 管理者が行う作業 <承認者、一般者のワンタイムパスワードの登録>
  - イ.ワンタイムパスワード認証情報画面

トークンを登録するお客様 I Dの「選択」欄にチェックを入れ、「登録・登録解除」ボ タンをクリックします。

| <del>8</del> 9              | 33         金庫5410信用金庫         確認用5410 WEB-FB                             |                                   |                  |  |  |  |
|-----------------------------|--------------------------------------------------------------------------|-----------------------------------|------------------|--|--|--|
| ようこそ                        | ようこそ M54 1000 2002 5 様 2016/01/13 16:38 ログイン (前回 2016/01/13 16:16) ログアウト |                                   |                  |  |  |  |
| メイン                         | 振込・口座振替                                                                  | 手数料照会 契約情報登録・照会 明細情幸              | 證錄·照会 管理機能       |  |  |  |
| ・IDメン<br>・ワンタ               | テナンス →IDロック)<br>パムバスワード認証                                                | 翻絵 →カレンダー管理 →利用履歴照会 → WE<br> 情報管理 | B-FB取引停止         |  |  |  |
| ワング                         | ワンタイムパスワード認証情報                                                           |                                   |                  |  |  |  |
| ワンタイ<br>利用者                 | ワンタイムパスワード認証情報を設定する利用者を選択してください。<br>利用者一覧                                |                                   |                  |  |  |  |
| 選択                          | お客様ID                                                                    | 利用者名                              | トーグンID 利用権限      |  |  |  |
|                             |                                                                          |                                   | 登錄状況             |  |  |  |
| 0                           | M54100020025                                                             | M54100020025                      | DP0331735022 管理者 |  |  |  |
|                             |                                                                          |                                   | 登錄完了             |  |  |  |
| ۲                           | test10                                                                   | test 10                           | - 一般者            |  |  |  |
|                             | 未登録                                                                      |                                   |                  |  |  |  |
|                             |                                                                          |                                   | 170-5214/214     |  |  |  |
| ワン                          | タイムバスワード認証情                                                              | 報の登録・登録解除を行います                    | <b>将余</b>        |  |  |  |
| ワン                          | タイムバスワード認証の                                                              | 利用形態の設定を行います 利用形態設定               | ε                |  |  |  |
|                             |                                                                          |                                   |                  |  |  |  |
|                             |                                                                          |                                   |                  |  |  |  |
| ●利用者                        | 皆の絞込みが出来ます。                                                              |                                   |                  |  |  |  |
| 颖心的                         | 索                                                                        |                                   |                  |  |  |  |
| あ客様ID         から         検索 |                                                                          |                                   |                  |  |  |  |
| 利用者名 クリア                    |                                                                          |                                   |                  |  |  |  |
|                             |                                                                          |                                   |                  |  |  |  |
| 戻る                          | 1                                                                        |                                   |                  |  |  |  |
|                             | 本Webサイト上における各コンテンツは、著作権によって保護されています。                                     |                                   |                  |  |  |  |

ロ. ワンタイムパスワード情報登録画面

お客様IDに登録するトークンIDとワンタイムパスワード、承認用パスワード(お客様の設定によっては都度振込送信確認用パスワードの場合もあります)を入力し、「確定」 をクリックします。

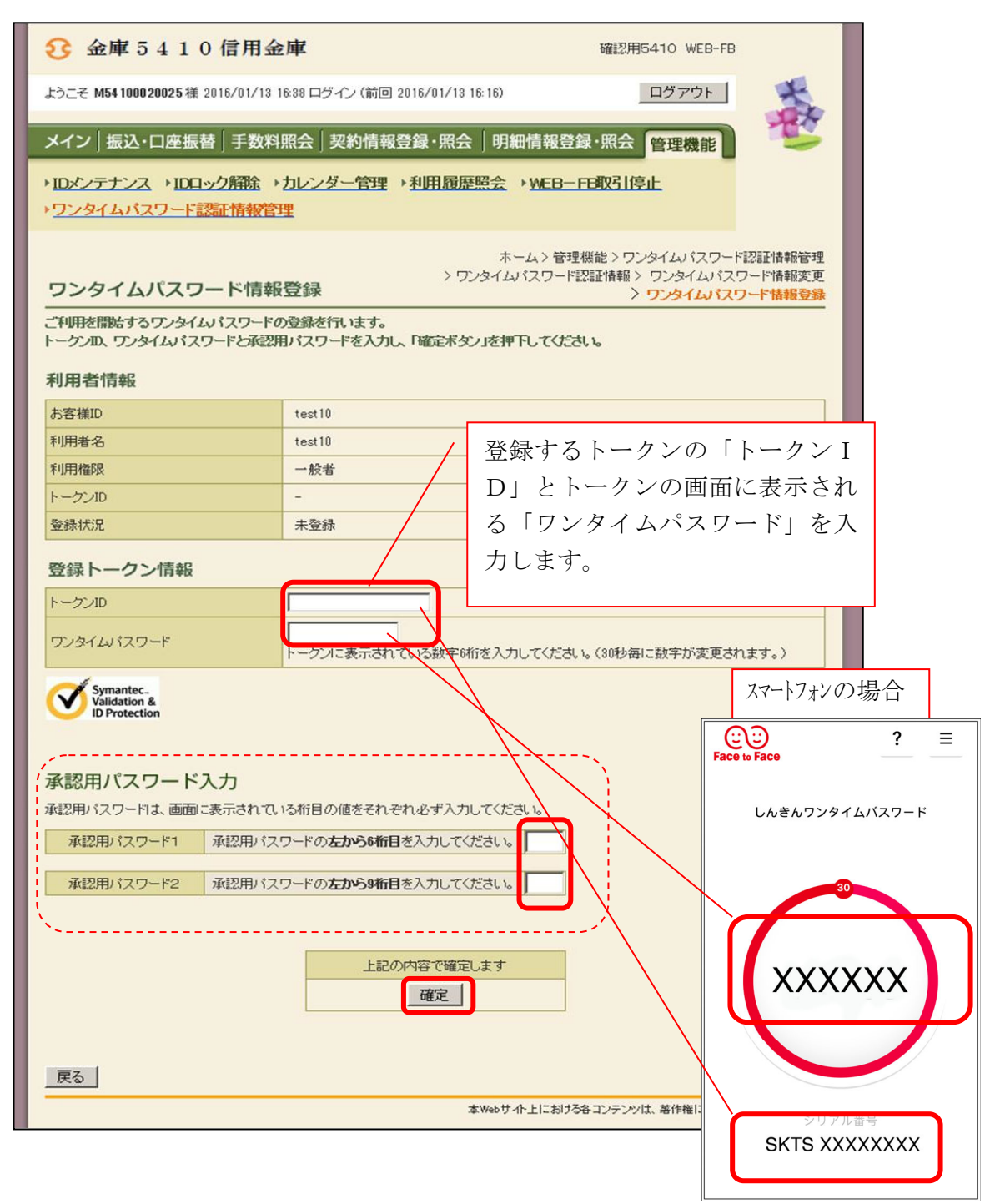

ハ.登録完了画面

登録完了画面が表示され、お客様 I Dへのトークンの登録が完了します。

| 3 金庫 5 4 1 0 信用金庫<br>確認用5410 WEB-FB                                                       |         |  |  |  |
|-------------------------------------------------------------------------------------------|---------|--|--|--|
| ようこそ M54 1000 2002 5 様 2016/01/13 16:38 ログイン (前回 2016/01/13 16:16) ログアウト                  | *       |  |  |  |
| メイン 振込・口座振替 手数料照会 契約情報登録・照会 明細情報登録・照会 管理機能                                                | 100     |  |  |  |
| →IDメンテナンス →IDロック解除 →カレンダー管理 →利用履歴照会 →WEB-FB取引停止<br>→ワンタイムバスワード認証情報管理                      |         |  |  |  |
| 登録完了                                                                                      |         |  |  |  |
| トークンの登録が完了しました。                                                                           |         |  |  |  |
|                                                                                           |         |  |  |  |
| トーケンの登録は <mark>再ログイン後有効となります。</mark><br>ワンタイムバスワード認証情報管理へ戻るには、「ワンタイムバスワード認証情報管理」を押してください。 |         |  |  |  |
|                                                                                           |         |  |  |  |
|                                                                                           |         |  |  |  |
| 本Webサイト上における各コンテンツは、著作権によって保護さ                                                            | きれています。 |  |  |  |

(4) 都度振込確認画面の変更

管理者にトークンが登録されると、振込内容確認画面が以下のように変更されます。

| 3 金庫 5 4 1 0 信用金庫                                                 |                           |          | 確認用         | 5410 WEB-F   | в          |                   |     |    |
|-------------------------------------------------------------------|---------------------------|----------|-------------|--------------|------------|-------------------|-----|----|
| ようこそ M54 1000 20025 様 2016/01/18 20:10 ログイン (前回 2016/01/18 18:29) |                           |          | J           | ログアウト        | ×          |                   |     |    |
| メイン「振江・口座振動」手数料照会「契約情報登録・照会」 明細情報登録・照会「管理機能」                      |                           |          |             |              |            |                   |     |    |
|                                                                   |                           |          |             |              |            |                   |     |    |
|                                                                   |                           |          | J10025121   |              | 12.74      |                   |     |    |
| 振入内容碑题                                                            | 1                         | ホーム      | ₄>振込・□座掘    | ·替>都度振迟      | 2>口座選択>    | 振込先区分選択           |     |    |
| 1)から③の項目を確                                                        | *<br>確認して、「ワンタイムパスワード」を入力 | し「確定ボタ   | ン」を押してくだる   | <u>4</u> ,1. | 1000000000 | / 18829 111 18820 |     |    |
| 金額を訂正する場合                                                         | は「修正ボタン」を押してください。         |          |             |              |            |                   |     |    |
| 1 出金元情報                                                           | 報                         |          |             |              |            |                   |     |    |
| 会社コード                                                             | 0020000005                | 口座       | 计書章段        | 002 店舗002    | 2          |                   |     |    |
| 企業名                                                               | カナシメイ                     |          | . (74. 7.00 | 普通 100002    | 5          |                   |     |    |
| <ul><li>(2) 振込データ</li></ul>                                       | タ基本情報                     |          |             |              |            |                   |     |    |
| 振込指定日                                                             | 01月20日                    |          |             |              |            |                   |     |    |
| メモ情報                                                              |                           |          |             |              |            |                   |     |    |
|                                                                   |                           |          |             |              |            |                   |     |    |
| 3 振込先情報                                                           | 服                         |          |             |              |            |                   |     |    |
| 受取人口度                                                             | 密情報(金融機関・支店・科目)           | 振込金額     | 手           | 被料           | EDI 情報     | 修正                |     |    |
|                                                                   | 受取人情報(カナ)                 | 支払金額     | 先方負         | 担手数料         |            |                   |     |    |
| 確認用5410<br>店舗002<br>普通 0000001                                    |                           | 10,000   | Ħ           | 0円           |            | 修正                |     |    |
| デフオルト フリコミサキ                                                      | 10,000                    | 円        |             |              |            |                   |     |    |
|                                                                   |                           |          |             | _            |            |                   |     |    |
|                                                                   |                           |          | ,           | / 都周         | 度振込送       | 合確認用              | 目パス | ワー |
|                                                                   |                           |          | /           | ドは           | こ代わり       | 、ワンター             | イムパ | スワ |
|                                                                   |                           |          |             | - 1          | ドの入力       | 欄が表示              | されま | す。 |
| ④ ワンタイム                                                           | パスワード                     |          |             |              |            |                   |     |    |
| トークンに表示されて                                                        | いる数字6桁を入力してください。(30秒毎<br> |          | 東ゴカナオート     |              |            |                   |     |    |
| 979120129-F                                                       |                           |          |             |              |            |                   |     |    |
| Validation &<br>ID Protection                                     |                           |          |             |              |            |                   |     |    |
|                                                                   |                           |          |             |              |            |                   |     |    |
| 以上の内容で間違い                                                         | なければ「確定」ボタンを押してくだえい       | <u>.</u> |             |              |            |                   |     |    |
| ※受取人口座情報                                                          | 受取人情報を十分にご確認ださい。          | -        |             |              |            |                   |     |    |
|                                                                   |                           | 確定       |             |              |            |                   |     |    |
|                                                                   |                           |          |             |              |            |                   |     |    |
| 戻る                                                                |                           |          |             |              |            |                   |     |    |
| 本Webサイト上における各コンテンツは、著作権によって保護されています。                              |                           |          |             |              |            |                   |     |    |